## 画像相関図からマスクを作る

<画像バンド相関 (Image Band Correlation)> ウィンドウにある [範囲内をハイライト (Highlight within Range)] ツールを使うと、画像バンドの組 み合わせにおいて指定範囲の値を持った画像セ ルを選択しハイライトできます (テクニカルガイ ド「空間表示:相関図から画像セルをハイライ トする (Spatial Display: Highlight Image Cells from Correlation Plot)」を参照)。この範囲のセル全て をマーキングしたバイナリラスタマスクも保存で きます。マスクを作るとき、指定した範囲の内側 または外側のいずれを値1に割り当てるかを指 定する必要があります。範囲内のセルを残すマ スクを作りたいときは [ 選択範囲の内側 (Inside Selected Range)] オプションを使います。範囲外 のセルを残すマスクを作りたいときは [ 選択範囲 の外側 (Outside Selected Range)] オプションを使 います。

後者の例として、雲や雲影があるマルチスペク トル画像を考えましょう。雲やその影は通常スペ クトル解析から除外します。このページでは、セ ル範囲選択の使い方や、〈画像バンド相関〉ウィン ドウにおいて目的のバイナリマスクラスタオブ ジェクトを生成するためのマスクの作り方につい て説明します。

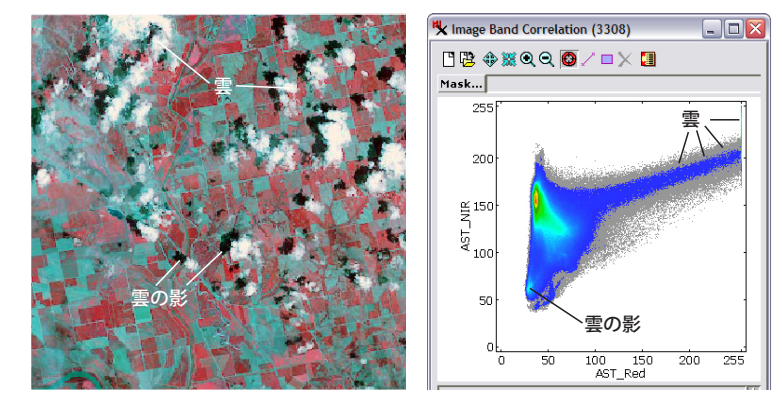

雲や雲陰が散らばっている農地の ASTER マルチスペクトル画像。近赤外線、赤、緑の バンドがその順番で RGB 表示されています。赤と近赤外線バンドの画像バンド相関図 では「白い」雲のセルは高輝度の赤と高輝度の近赤外線バンド値を持ちます。右上方向 に伸びる雲のセルの長い「尾」は、赤 255 の値でいきなり途切れ(赤のバンドに対する ゲイン設定のため)、その後は図の右端に沿って近赤外線の 255 の値まで伸びています。 雲影のセルは離散図の左下端に分布しています。

| Files 🗍 All 🦳 rvc Objects All 💌           | 🕒 🔁 🚸 💥 Q Q 🕲 🖉 🔲              |
|-------------------------------------------|--------------------------------|
| New Folder                                | Ma: Save Correlation as Raster |
| New Object Name CloudMask                 | Save Highlight as Raster       |
| Description AST_Red: 133 - 255 AST_NIR:   | Save Correlation as Text       |
| New Object Type Raster 💌                  | Save Statistics as Text        |
| Output "1" cells Outside Selected Range 🔻 |                                |

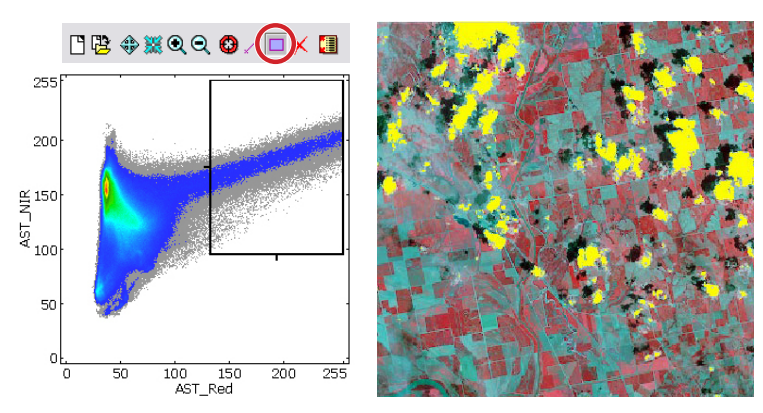

② 「範囲内をハイライト」ツールで選択した範囲内の画像セル をバイナリマスクラスタとして保存するには、[保存 (Save)] アイコンボタンから[ハイライトをラスタとして保存 (Save Highlight as Raster)]メニューを使います。ダイアログには、 選択した範囲の内側のセルまたは外側のセルのいずれをバ イナリマスクオブジェクトの値1に割り当てるかを決める メニューがあります。雲のピクセルは通常「マスクを適用 して消したい」ので、[選択範囲の外側]オプションを使っ て雲には値0を割り当てます。

1 相関図の[範囲内をハイライト]ツールを使って、雲を示す赤と近赤外線の輝度値の範囲を囲みます。マウスを右クリックすると表示ウィンドウ中の対応するセルが黄色でハイライトします。

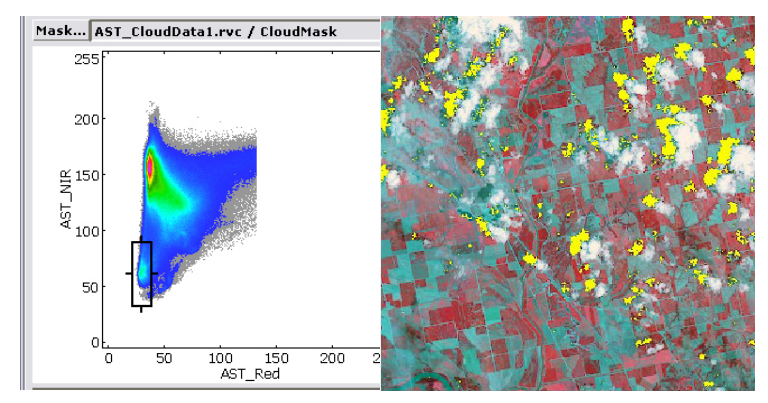

③ [マスク (Mask)] ボタンで作成した雲のマスクを使って、もう一度 [範囲内をハイ ライト]ツールで相関図上で雲の影の範囲を四角で囲み、表示ウィンドウに対応 するセルをハイライト表示します。

 作成した雲と雲影のマスクオブジェクトはラスタの組み合わせ処理(ラスタ/組み合わせ/一般演算式)の「代数:掛算」 操作の入力として使います。雲と雲影のセルがマスクによって除去されたラスタが作られます。

マスクを適用し た画像バンドの RGB表示。マス クした雲と雲影の セルを透明にし ました(図の薄黄 色)。

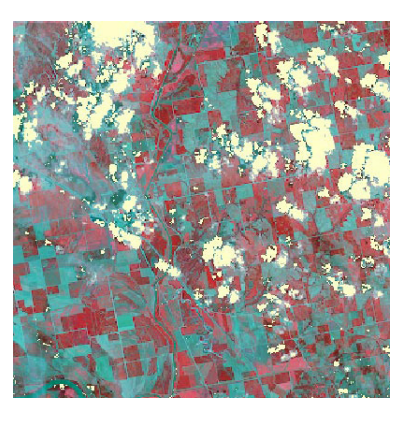